# 格安通話(Android版)の使い方

## 1.「格安通話ダイヤラー」インストール方法

#### かんたんホームアプリを利用されている方

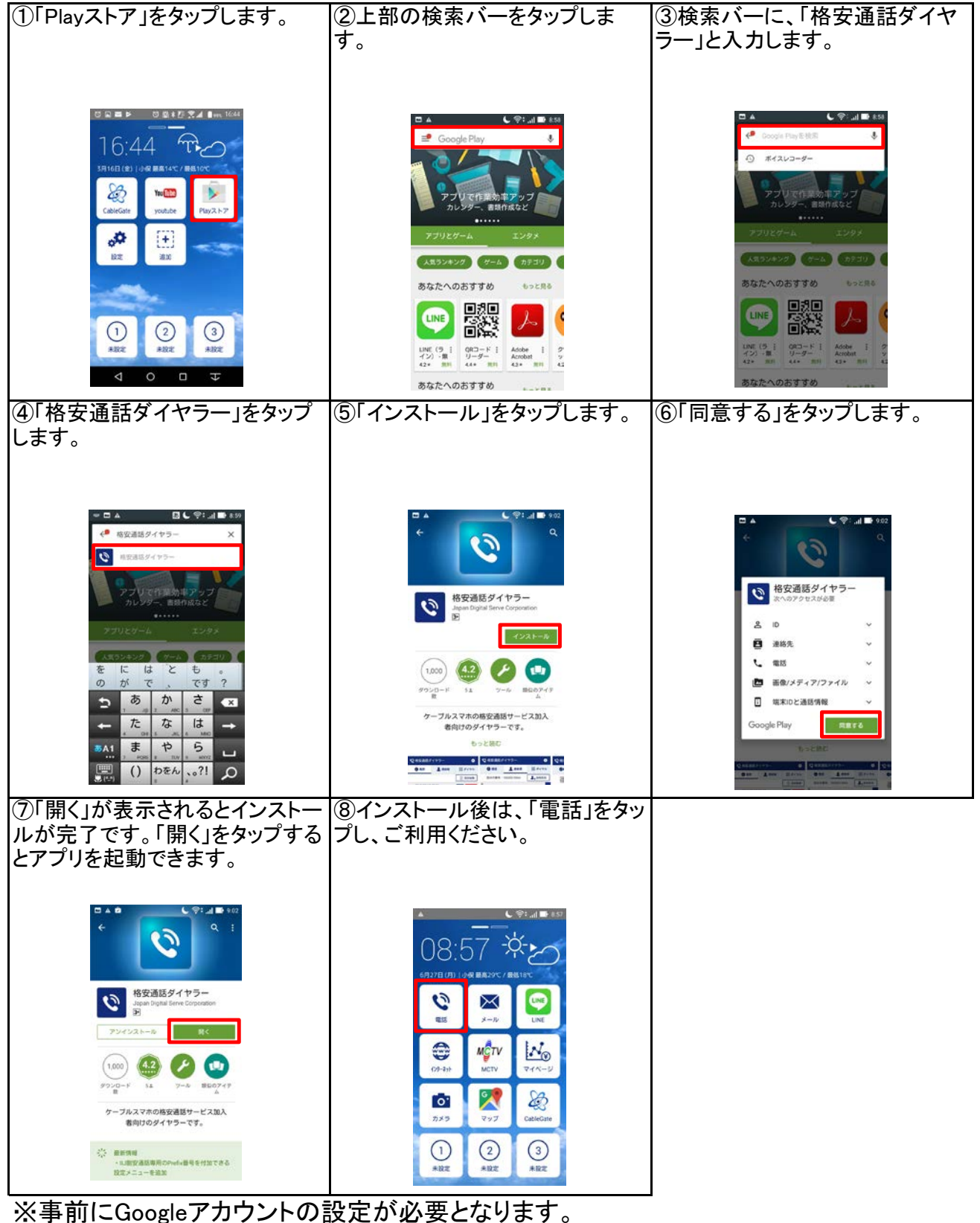

※争前にGoogleアカワントの設定か必要となります。 ※Androidのバージョンによって表示が異なる場合がございます。

#### かんたんホームアプリを利用されていない方

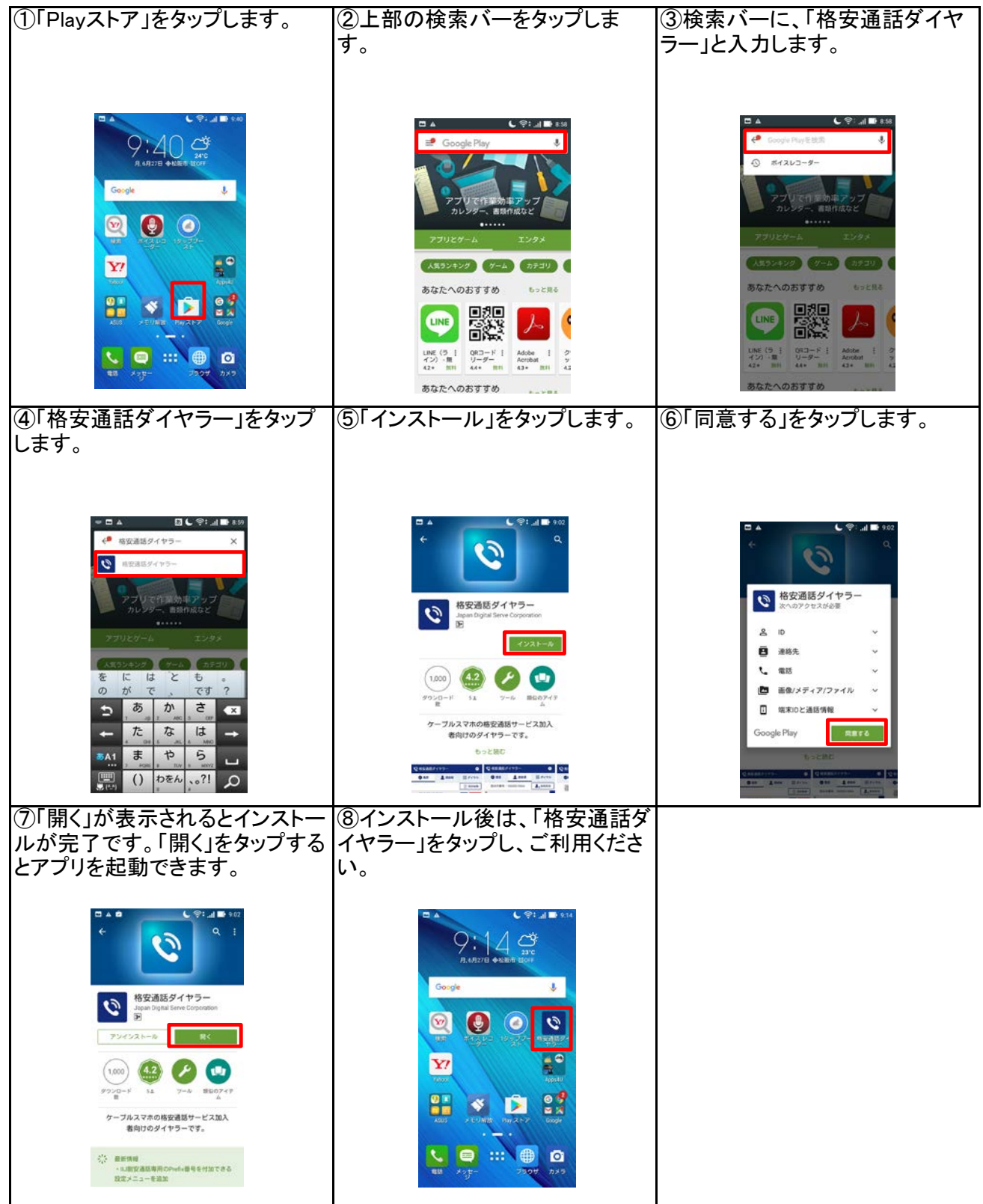

※事前にGoogleアカウントの設定が必要となります。 ※Androidのバージョンによって表示が異なる場合がございます。

## 2.ダイヤルで発信

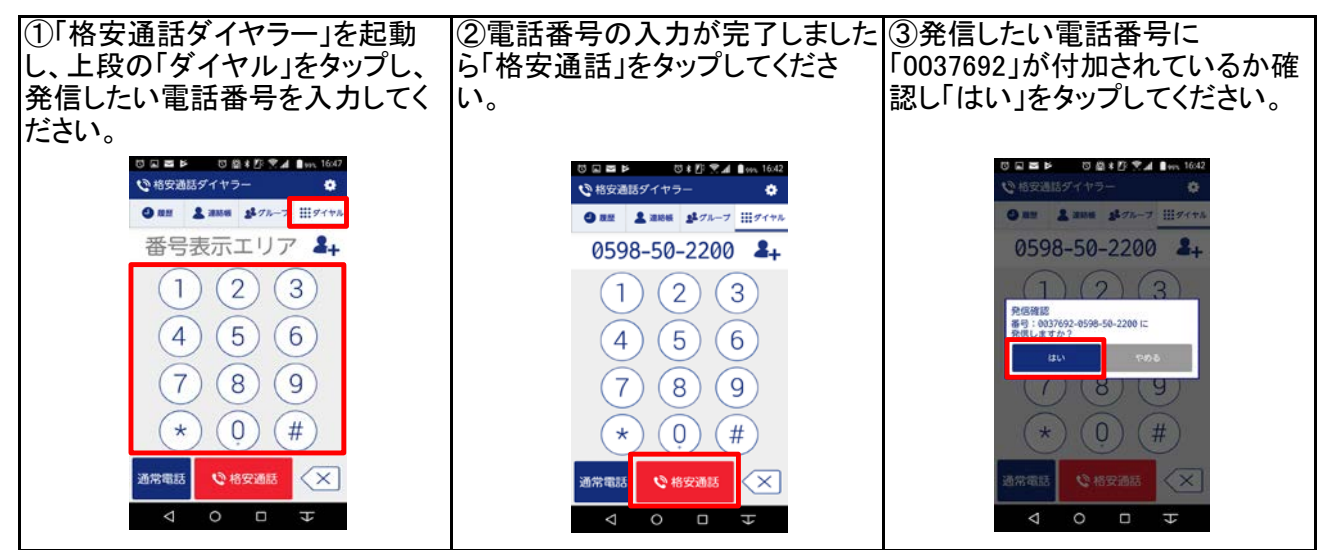

※緊急通報、フリーダイヤル、ナビダイヤル等に発信する場合は番号入力後「通常電話」タップしてください。

# 3.「連絡先」から発信

| ①「格安通話ダイヤラー」を起動<br>し、上段の「連絡帳」をタップし、発<br>信したい相手先をタップしてくださ<br>い。                                                                   | ②発信したい連絡先が表示された<br>ら、電話番号の横にある「格安」を<br>タップします。                                       | ③発信したい電話番号に<br>「0037692」が付加されているか確<br>認し「はい」をタップしてください。                     |
|----------------------------------------------------------------------------------------------------|--------------------------------------------------------------------------------------|-----------------------------------------------------------------------------|
| ○ ※ ● ▶     ○ ※ 4 5 % 4 1 mm 164       ○ 磁波通路ダイヤラー     ●       ● 四 ※     ●       ● 四 ※     ●       ● 四 ※     ●       ● 四 ※     ● | ○ ● ► ○ @ + F ▼ J ■ m 1648<br>○ 話交送話ダイヤラー<br>○ ① ○ ○ ○ ○ ○ ○ ○ ○ ○ ○ ○ ○ ○ ○ ○ ○ ○ ○ | <ul> <li>○ ○ ○ ○ ○ ○ ○</li> <li>○ ○ ○ ○ ○ ○</li> <li>○ ○ ○ ○ ○ ○</li> </ul> |

※緊急通報、フリーダイヤル、ナビダイヤル等に発信する場合は「通常」タップしてください。

### 4.「履歴」から発信

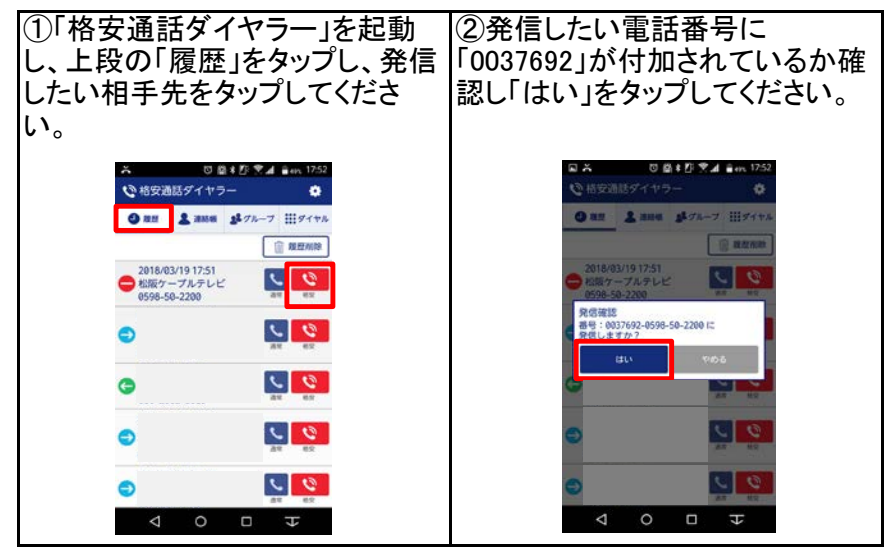

※緊急通報、フリーダイヤル、ナビダイヤル等に発信する場合は「通常」タップしてください。